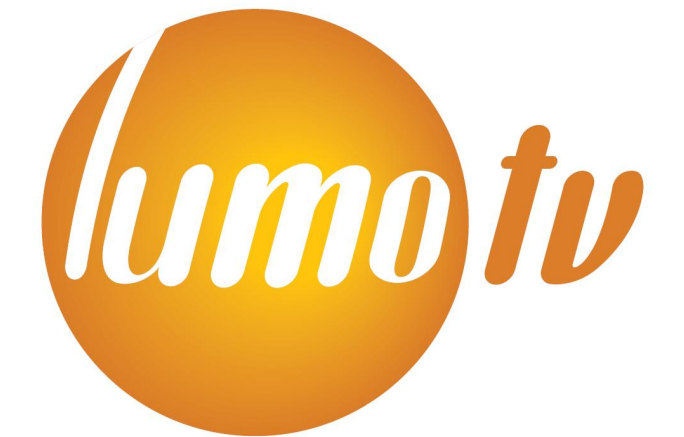

# Laajakaista-tv Modeemiohje

### 1. Yhteyden muodostus tietokoneen ja modeemin välille

- Kytke modeemiin virta
- Kytke Ethernet-kaapeli modeemin ja verkkokortin välille
- Varmista ettei linjajohto ole kytketty
- Muuta verkkokortin IP-osoite kiinteäksi esim. 192.168.0.20
- Avaa selaimella osoite http://192.168.0.254

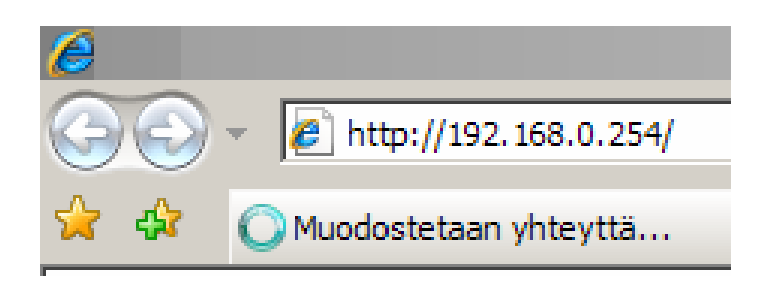

- Modeemi kysyy käyttäjätunnusta ja salasanaa
- Oletuksena käyttäjätunnus on admin ja salasana admin

| Yhdistä kohteesee                                                                                                    | en 192.168.0.254                    | <u>? ×</u>    |  |  |  |  |  |  |
|----------------------------------------------------------------------------------------------------|-------------------------------------|---------------|--|--|--|--|--|--|
|                                                                                                    |                                     | 1 P           |  |  |  |  |  |  |
| Palvelin 192.168.0.<br>käyttäjänimen ja sa                                                                                                    | 254 kohteessa TW-EA510v<br>lasanan. | /3 (b) vaatii |  |  |  |  |  |  |
| Varoitus: Tämä palvelin pyytää, että käyttäjänimi ja salasana<br>lähetetään suojaamattomana (käyttäen perustodennusta ja<br>ilman suojattua yhteyttä). |                                     |               |  |  |  |  |  |  |
| <u>K</u> äyttäjänimi:                                                                                                    | 📓 admin                             | •             |  |  |  |  |  |  |
| <u>S</u> alasana:                                                                                                    | •••••                               |               |  |  |  |  |  |  |
|                                                                                                    | Muista salasana                     |               |  |  |  |  |  |  |
|                                                                                                    |                                     |               |  |  |  |  |  |  |
|                                                                                                    | OK                                  | Peruuta       |  |  |  |  |  |  |

- Kun kirjautuminen onnistuu, aukeaa modeemin perustiedot
- Perustiedoista näet esim. modeemin ohjelmistoversion ja linjan tilan

|                |                     | ADSL modeenii / pa                     | iomuun                                                        |                                  |                     |  |  |
|----------------|---------------------|----------------------------------------|---------------------------------------------------------------|----------------------------------|---------------------|--|--|
| Lisäasetukset  | Tila                |                                        |                                                               |                                  |                     |  |  |
| Perusasetukset | ▼Laitteen tiedot    |                                        | ▼ Portin tila                                                 |                                  |                     |  |  |
| Tila           | Malli               | TW-EA510v3 (b)                         | Ethernet                                                      | 1                                |                     |  |  |
| Pika-asetukset | Kohteen nimi 🕨      | home.gateway                           | ADSL                                                          | 🗙 0/0 kbps                       |                     |  |  |
| Asetukset      | Toiminta-aika       | 2 Tunti(a) 54 Minuutti(a)              | EWAN                                                          | x                                |                     |  |  |
| Kieli          | Aika 🕨              | Lau Tam 1 02:54:43 2000                | Langaton verkko >                                             | 2                                |                     |  |  |
|                | Laiteversio         | Annex A                                |                                                               |                                  |                     |  |  |
|                | Ohjelmistoversio    | 1.06d.dj5                              |                                                               |                                  |                     |  |  |
|                | MAC-osoite          | 00:1e:ab:00:bf:4e                      |                                                               |                                  |                     |  |  |
|                | Porte Protokolia    | VPI/VCI Tapantumat Ynteys              | IP-osotte Aliverkonpeite Yhdyskaytava Ensijainen nimipaivelin |                                  |                     |  |  |
|                | Portti > Protokolla | VPI/VCI Tapahtumat Yhteys              | IP-osoite Aliverkonpeite Yhdyskäytävä Ensijainen nimipalvelin |                                  |                     |  |  |
|                | ADSL PPPOE 0/3      | AUSL > PPPOE 0/33 Linja on pois päältä |                                                               |                                  |                     |  |  |
|                |                     |                                        |                                                               |                                  |                     |  |  |
|                |                     |                                        | 鬥 Tailen                                                      | ina 🗳 Uudelleen                  | Kiriau              |  |  |
|                |                     |                                        | 믭 Tallen<br>asetuks                                           | na ∲ Uudelleen<br>set käynnistys | u <b>r¥∏</b> Kirjau |  |  |

Muutetaan Ulkoverkon profiili alla olevan ohjeen mukaan

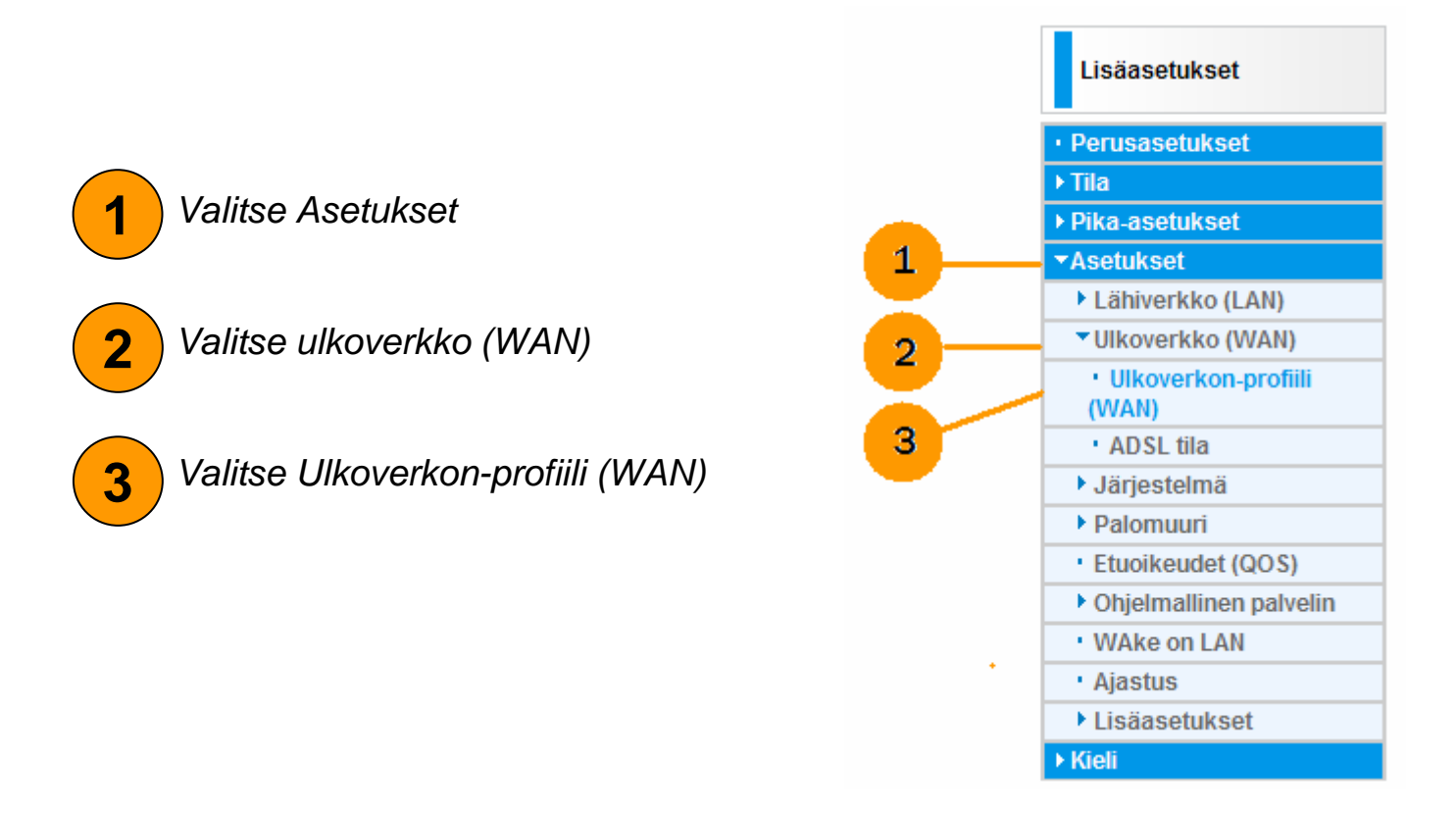

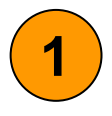

**Tel**aWall®

#### Valitse IPTV profiili 12 → 1PVC(0/33): Port#1/2(router),#3(bridge), #4(bridge)

### Paina Valitse nappia

ADSL modeemi / palomuuri

| Perusasetukset                 | ▼Ulkoverkon-profiili (WAN)                                                                                                    |
|--------------------------------|----------------------------------------------------------------------------------------------------|
| Tila                           | Tiedot                                                                                                    |
| Pika-asetukset                 | Oletusportti ADSL 👻 (Oletusportti liikenteelle : ADSL)                                                                                                    |
| Asetukset                      | Valite IP                                                                                                    |
| Lähiverkko (LAN)               |                                                                                                    |
| VIkoverkko (WAN)               | operaattorin 12: 11 PVC(033): POT#1/2(Kouler), #3(Bridge), #4(Bridge)                                                                                         |
| • Ulkoverkon-profiili<br>(WAN) | Protokolla 2: 1 PVC(0/30): Port #1/2/3(Bridge), #4(Bridge)                                                                                                    |
| ADSL tila                      | kuvaus 3: 2 PVCs(0/100,0/101): Port #1/2/3(Bridge), #4(Bridge)                                                                                                |
| Järjestelmä                    | 4: 2 PVCs(0/100,0/101): Port#1/2/3(Router), #4(Bridge)                                                                                                    |
| Palomuuri                      | 6:3 PVCs(0/100,0/101,0/1012,0/103); P01#1(Bidgemanagement), #2(Bidge), #3(Bidge), #4(Bidge)<br>6:3 PVCs(0/100,0/60,0/101); P01#1/2(Bidge) #3(Bidge) #4(Bidge) |
| Etuoikeudet (QOS)              | Usaa 7: 3 PVCs(0/100,0/60,0/101): Port #1/2(Router), #3(Bridge), #4(Bridge)                                                                                   |
| Ohjelmallinen palvelin         | 8: 1 PVC(0/100): Port #1/2(Router), #3(Bridge), #4(Bridge)                                                                                                    |
| WAke on LAN                    | c submit 1 1 1 2VC(0/100): Port #12/3/(Bridge)                                                                                                    |
| · Ajastus                      | 11: 1 PVC(0/100): Port #1/2(PPPOE-Router), #3/4(Bridge)                                                                                                    |
| Lisäasetukset                  | 12: 1 PVC(0/33): Port #1/2(Router), #3(Bridge), #4(Bridge)                                                                                                    |
| Kieli                          | 13:1 PVC(0/33): Port#1/2/3/4(Bridge)                                                                                                    |
| an ease i                      |                                                                                                    |
|                                |                                                                                                    |
|                                |                                                                                                    |
|                                |                                                                                                    |
|                                |                                                                                                    |
|                                |                                                                                                    |

| Lisässetukest                                     | ▼ Ulkoverkon-p | rofiili (WAN)                                                                                                    |                       |             |        |              |                 |         |         |
|---------------------------------------------------|----------------|----------------------------------------------------------------------------------------------------|-----------------------|-------------|--------|--------------|-----------------|---------|---------|
| Lisadseluksel                                     | Tiedot         |                                                                                                    |                       |             |        |              |                 |         |         |
| Perusasetukset                                    | Oletusportti   | ADSL - (Oletuspo                                                                                                    | rtti liikenteelle : A | DSL)        |        |              |                 |         |         |
| Tila                                              | Valitse IP TV  |                                                                                                    |                       |             |        |              |                 |         |         |
| Pika-asetukset                                    | profiili       | 12: 1 PVC(0/33): Port #                                                                                                    | #1/2(Router) #3(      | Bridge) #4( | Bridge | ۹.           |                 | -       | Valits  |
| Asetukset                                         | operaattorin   | 1.12. 11 10(0,000).1 0111                                                                                                    | ·                     | enage), a n | onage  |              | <b>`</b>        |         | · anto  |
| Lähiverkko (LAN)                                  | Protokollo     |                                                                                                    | 2694 Multiprotoc      | ol Enconcu  | lation |              |                 |         |         |
| VIkoverkko (WAN)                                  | FIOLOKOIIa     | PPPAE (REC2516 PP                                                                                                    | P over Ethernet)      | of Encapsu  | auon   | over AALS)   |                 |         |         |
| <ul> <li>Ulkoverkon-profiili<br/>(WAN)</li> </ul> | kuvaus         | PPPOE (RFC2516, PPP over Enternet)<br>PPPoA (RFC2864, PPP over AAL5)<br>MPoA (RFC1483/RFC2684, Multiprotocol Encapsulation over AAL5) |                       |             |        |              |                 |         |         |
| ADSL tila                                         | Kehysrakenne   | Sillattu(Pure Bridge) aina 🗖 Toiminto päälle                                                                                          |                       |             |        |              |                 |         |         |
| Järjestelmä                                       | IP (0.0.0.0.   | PPPoE - Lapivienti                                                                                                    |                       |             |        |              |                 |         |         |
| Palomuuri                                         | Auto)          | 0.0.0                                                                                                    | Aliverkonpeite        | 255.255.2   | 255.0  | Yhdyskäytävä |                 |         |         |
| Etuoikeudet (QOS)                                 | Haetaan        | 100                                                                                                    |                       |             |        |              |                 |         |         |
| Ohjelmallinen palvelin                            | nimipalvelin   | Automaattinen                                                                                                    | Ensisijainen          |             |        | Toissijainen | 1               |         |         |
| • WAke on LAN                                     | Mac-osoitteen  |                                                                                                    |                       |             |        |              |                 |         |         |
| <ul> <li>Ajastus</li> </ul>                       | muutos         | I orminto paalle                                                                                                    |                       |             |        |              |                 |         |         |
| Lisäasetukset                                     | Lisää          | Talleta / Muuta / Poista                                                                                                    |                       |             |        |              |                 |         |         |
| • Kieli                                           |                |                                                                                                    |                       |             |        |              |                 |         |         |
|                                                   | Muuta Protokol | la Ohjelmistorajapi                                                                                                    | inta kuvaus           | VPI         | VCI    | kehysrakenne | NAT             | IP      | Poist   |
|                                                   | · MPoA         | wan_main                                                                                                    |                       | 0           | 33     | LLC          | Toiminto päälle | 0.0.0.0 |         |
|                                                   | C Sillattu     | bridge_1                                                                                                    |                       | 0           | 33     | LLC          |                 |         | Г       |
|                                                   | •              |                                                                                                    |                       |             |        |              |                 |         |         |
|                                                   | 1000           |                                                                                                    |                       |             |        | E Tallonna   | 6 Hudelle       |         | 1 Viria |

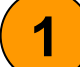

Valitse kohta Protokolla: MPoA

2 Muuta protokollaksi PPPoE (RFC2516, PPP over Ethernet)

| • <u>[]]</u> ]]*                        |                                                        | ADSL                                                         | . modeemi / pa     | lomuuri     |                   |                                      |                  |
|-----------------------------------------|--------------------------------------------------------|--------------------------------------------------------------|--------------------|-------------|-------------------|--------------------------------------|------------------|
| Lisäastukset                            | ▼Ulkoverkon-profiili (WAN)                             |                                                              |                    |             |                   |                                      |                  |
| LISdaSeluksel                           | Tiedot                                                 | Tiedot                                                       |                    |             |                   |                                      |                  |
| Perusasetukset                          | Oletusportti ADSL - (Oletusportti liikenteelle : ADSL) |                                                              |                    |             |                   |                                      |                  |
| ► Tila                                  | Valitse IP                                             | Valitse IP                                                   |                    |             |                   |                                      |                  |
| ▶ Pika-asetukset                        | TV profiili                                            | i . 12: 1 PVC(0/33): Port #1/2(Router) #3(Bridge) #4(Bridge) |                    |             |                   |                                      |                  |
| ✓Asetukset                              | operaattorin<br>mukaisesti                             |                                                              |                    |             |                   |                                      |                  |
| Lähiverkko (LAN)                        | Protokolla                                             | PPPoF (REC2516 PPF                                           | over Ethernet)     |             | -                 |                                      |                  |
| <ul> <li>Ulkoverkko (WAN)</li> </ul>    | kanana                                                 | [                                                            |                    | 0 (22       | kabuarakanna      |                                      |                  |
| <ul> <li>Ulkoverkon-profiili</li> </ul> | Kuvaus                                                 |                                                              | VPI/VCI            | 0 733       | Renysrakenne      |                                      | _                |
| (WAN)                                   | Käyttäjä                                               | pppoetunnus                                                  | Salasana           | (           | 2 Ivelun nimi     | ppo                                  |                  |
| · ADSL tila                             | NAT                                                    | ✓ Toiminto päälle                                            | IP (0.0.0.0: Auto) | 0.0.0.0     | kättelyprotokolla | Auto 👻                               |                  |
| <ul> <li>Jarjesteima</li> </ul>         | Haetaan                                                |                                                              |                    |             | (Autr)            |                                      |                  |
| Palomuun                                | nimipalvelin                                           | <ul> <li>Automaattinen</li> </ul>                            | Ensisijainen       |             | Toissijainen      |                                      |                  |
| Chielmallinen palvelin                  | tiedot                                                 |                                                              |                    |             |                   |                                      |                  |
| WAke on LAN                             | Yhteys                                                 | 🔽 Aina päällä                                                | Voimassaoloaika    |             | MTU               | 1492                                 |                  |
|                                         | Maa                                                    |                                                              |                    | Minuutti(a) |                   |                                      |                  |
| ► Lisäasetukset                         | osoitteen                                              | Toiminto päälle                                              |                    | 7           |                   |                                      |                  |
| ► Kieli                                 | muutos                                                 |                                                              |                    |             |                   |                                      |                  |
|                                         | *** Odota het                                          | ki! Asetusten muutos su                                      | pritetaan          |             |                   |                                      |                  |
|                                         | Lisää                                                  | Talleta / Muuta / Poist                                      | 3                  |             |                   |                                      |                  |
|                                         | Muuta Protok                                           | olla Ohjelmistoraja                                          | pinta kuvaus       | VPI VCI     | kehysrakenne N    | NAT                                  | IP Po            |
|                                         | •                                                      |                                                              |                    |             |                   |                                      |                  |
| -                                       |                                                        |                                                              |                    | C.          | Tallenna          | <sup>4</sup> Uudelleen<br>käynnistys | Kirjaudu<br>ulos |
|                                         |                                                        |                                                              | TeleWell Oy        |             |                   |                                      |                  |

Kirjoita käyttäjätunnus kenttää oma PPPoE käyttäjätunnuksesi

Kirjoita salasana kenttään oma PPPoE salasanasi -Tarkista lisäksi, että VPI/VCI arvot ovat 0/33, kehysrakenne on LLC ja ruksit ovat kohdissa: NAT, Haetaan nimipalvelin tiedot ja Yhteys (katso kuva).

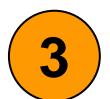

2

Paina Tallenna/Muuta/Poista painiketta

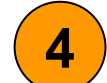

Tallenna lopuksi asetukset painamalla Tallenna asetukset